# Paper HW-05-2014 SAS<sup>®</sup>, Excel<sup>®</sup>, and JMP<sup>®</sup> Connectivity

# Charles Edwin Shipp, Consider Consulting Corporation, Los Angeles, California Kirk Paul Lafler, Software Intelligence Corporation, Spring Valley, California

# ABSTRACT

Isn't Microsoft Excel the most used software in the world? Isn't JMP the best in the world for statistical graphics and data discovery? And isn't SAS software the gold standard for robust and reliable analysis? Combine these three with easy connectivity and you have everything you need. Depending on requirements, your (1) input, (2) discovery and analysis, and (3) final display and reporting can begin with any of the three and end with any of the three. We demonstrate the most likely paths that emphasize JMP capabilities. A lively discussion will continue in the hallway!

## INTRODUCTION

The importance of Excel has been established in the marketplace. SAS and JMP users learn to bring in and export Excel files easily. Introduced at the 2013 JMP Discovery Summit in San Antonio Texas in September, Version 11 of JMP includes an Excel Wizard under Windows to include titles and formulas.

Similarly, JMP is the best in the world for data statistical discovery using graphics and tables. If you do design of experiments (DOE) you know that JMP leads the way in this scientific technology.

In our presentation, we illustrate file movement with design of experiment and product testing—we then turn to the full SAS package for variable-factor final modeling to further refine final equations and choices. Note that design of experiments and modeling can apply to products, services, or decisions in management.

#### IMPORTING

Excel files can be easily imported to JMP using JMP's Excel Wizard. It runs under Microsoft Windows.

SAS files are also easy to import to JMP. Just select OPEN under the FILE menu (or from the JMP Starter window) and JMP will recognize the file as a SAS file. Rows and columns will come in the same into the JMP table as they stand in the SAS table.

JMP table-files are likewise easily imported and saved as SAS tables.

Refer to the diagram on the next page as we consider details in order, by the diagram numbers:

#### **1. IMPORTING EXCEL FILES INTO JMP**

For Macintosh users, they can drag across the needed rows and columns to copy to the clipboard, and they paste into a JMP table. They then double-click on the column headings and type them in.

For PC/Windows users there is a JMP option to simply open the file using OPEN under FILE and by selecting the Excel file, the Excel Wizard will allow the proper options to be chosen. Display 1 is an example of the Excel Wizard used by JMP.

#### 2. IMPORTING SAS FILES INTO JMP

Under FILE select OPEN and select the SAS file. It will come in since structure is the same. You can equally select OPEN under the JMP Starter window.

#### **3. IMPORTING EXCEL FILES INTO SAS**

Under FILE select OPEN and select the Excel file. The Excel Wizard will allow the proper options to be chosen. Columns, rows, column titles, and formulas will come across to the SAS table. See Display 2.

#### 4. IMPORTING JMP FILES INTO SAS

Under FILE select OPEN and select the SAS file. It will come in since structure is the same.

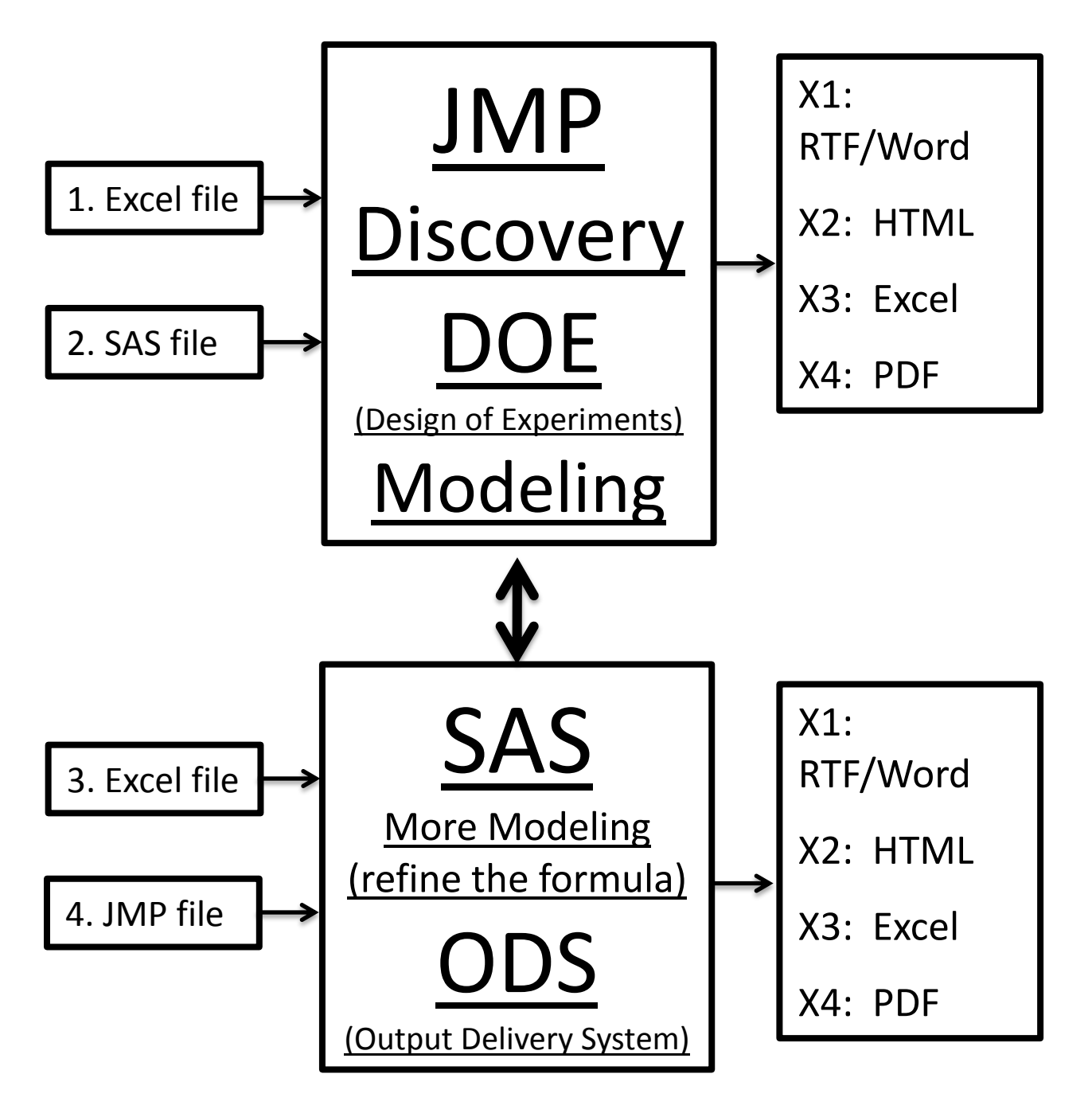

Figure 1. Input, connectivity, and export/output

# THE IMPORTANCE OF MODELING

In our example we move an Excel file containing Plackett-Burman specifications for design of experiment into JMP to create alternate design models. Further, we move the results into SAS for further modeling and refining the defining equations.

| 4                                               |                                                       |            |            |         | Excel In   | mport V | Vizard          |       |                          | ×                 |
|-------------------------------------------------|-------------------------------------------------------|------------|------------|---------|------------|---------|-----------------|-------|--------------------------|-------------------|
|                                                 | Data Preview —                                        |            |            |         |            |         |                 |       | -Worksheets              |                   |
|                                                 |                                                       | X1         | <b>X</b> 2 | Х3      | <b>X</b> 4 | Y       |                 |       | Select<br>sheets to open | Custom<br>setting |
|                                                 | 1                                                     | -11        | -1         | Х       | Α          | 18.33   |                 | ^     | Sheet1                   |                   |
|                                                 | 2                                                     | -12        | -1         | Х       | В          | 10.21   |                 |       |                          |                   |
|                                                 | 3                                                     | -13        | -1         | Х       | С          | -2      |                 |       |                          |                   |
|                                                 | 4                                                     | -14        | -1         | Х       | D          | -14.02  |                 |       |                          |                   |
|                                                 | 5                                                     | -21        | -1         | γ       | Α          | -21.37  |                 |       |                          |                   |
|                                                 | 6                                                     | -22        | -1         | Y       | B          | -32.28  |                 |       |                          |                   |
|                                                 | 7                                                     | -23        | -1         | Y       | C          | -36.99  |                 | -     |                          |                   |
|                                                 | 8                                                     | -24        | -1         | γ       | D          | -46.6   |                 | -     |                          |                   |
|                                                 | 9                                                     | -31        | -1         | 2       | A          | -56.95  |                 | -     |                          |                   |
|                                                 | 10                                                    | -32        | -1         | 2       | в          | -00.74  |                 | -     |                          |                   |
|                                                 | 11                                                    | -33        | -1         | 2       | C<br>D     | -75.84  |                 | -     |                          |                   |
|                                                 | 12                                                    | -54        | -1         | Z<br>V  | ۵<br>۱     | -05     |                 | -     |                          |                   |
|                                                 | 13                                                    | 12         | 1          | X       | R          | -64.0   |                 |       |                          |                   |
|                                                 |                                                       | 12         |            | ^       |            | 04.5    |                 |       |                          |                   |
|                                                 |                                                       |            |            |         |            |         |                 | ~     |                          |                   |
| R                                               | ows Shown: 14 /                                       | 14         |            |         |            |         |                 |       |                          |                   |
| ~                                               | Individual Work                                       | sheet Sett | tinas —    |         |            | Preview | w Pane Refresh  |       |                          |                   |
|                                                 | ✓ Worksheet o                                         | ontains o  | :olumn     | headers |            | V Up    | date settings o | n any | change                   |                   |
|                                                 |                                                       | umn head   | ore start  | on row  |            | Updat   | e now           |       |                          |                   |
|                                                 |                                                       |            | cro start  |         |            |         |                 |       |                          |                   |
|                                                 | 1 Num                                                 | nber of ro | ws with    | column  | headers    |         |                 |       |                          |                   |
|                                                 | 2 📫 Data                                              | starts on  | row        |         |            |         |                 |       |                          |                   |
|                                                 | 1 📫 Data                                              | starts on  | colum      | n       |            |         |                 |       |                          |                   |
| Concatenate worksheets and try to match columns |                                                       |            |            |         |            |         |                 |       |                          |                   |
|                                                 | Create column with worksheet name when concatenating  |            |            |         |            |         |                 |       |                          |                   |
|                                                 | Use for all wo                                        | rksheets   |            |         |            |         |                 |       |                          |                   |
|                                                 | Restore Default Settings Back Next Import Cancel Help |            |            |         |            |         |                 |       | Help                     |                   |

An example of the Excel Wizard used by JMP is illustrated in Figure 2, below.

Figure 2. Excel Wizard used by JMP

# THE IMPORTANCE OF EASE

We can use the Output Delivery System (ODS) of SAS to easily move the resulting output and/or results to a number of output mediums (destinations), as illustrated in Figure 4. Alternately, we could use the new SAS 9.3 ODS Statistical Graphics to create new graphical images and drill-down applications.

An example of the Excel Wizard used by SAS is illustrated in Figure 3, below.

| SAS<br>Import Wizard<br>Import<br>EXCEL data | What type of data do you wish to import?  Standard data source Select a data source from the list below.  Microsoft Excel Workbook(*xls *xlsb *xlsm *xlsx)  User-defined formats Define a special file format using the External File Interface (EFI) facility. |
|----------------------------------------------|----------------------------------------------------------------------------------------------------|
|                                              | Help Cancel < Back Next > Finish                                                                                                    |

(continued)

| SAS<br>Import Wizard<br>Select Table | <ul> <li>SAS Import: Spreadsheet Options</li> <li>Use data in the first row as SAS variable names.</li> <li>Convert numeric values to characters in a mixed types column.</li> <li>Use the largest text size in a column as SAS variable length.</li> <li>Use DATE. format for a Date/Time column.</li> <li>Use TIME. format if only time values found in a column.</li> <li>The largest text size allowed in a column: 1024</li> </ul> |
|--------------------------------------|----------------------------------------------------------------------------------------------------|
|                                      | <u>H</u> elp <u>Cancel &lt; Back</u> <u>N</u> ext > <u>Finish</u>                                                                                                    |

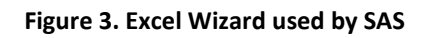

# EXPORTING

Excel files can be easily exported from JMP using JMP's Excel Wizard. It runs under Microsoft Windows.

SAS files are also easy to export from JMP. Just select SAVE under the FILE menu (or from the JMP Starter window) and make proper settings. Rows and columns will come in the same into the SAS table as they stand in the JMP table.

JMP table-files are likewise easily exported and saved from SAS tables.

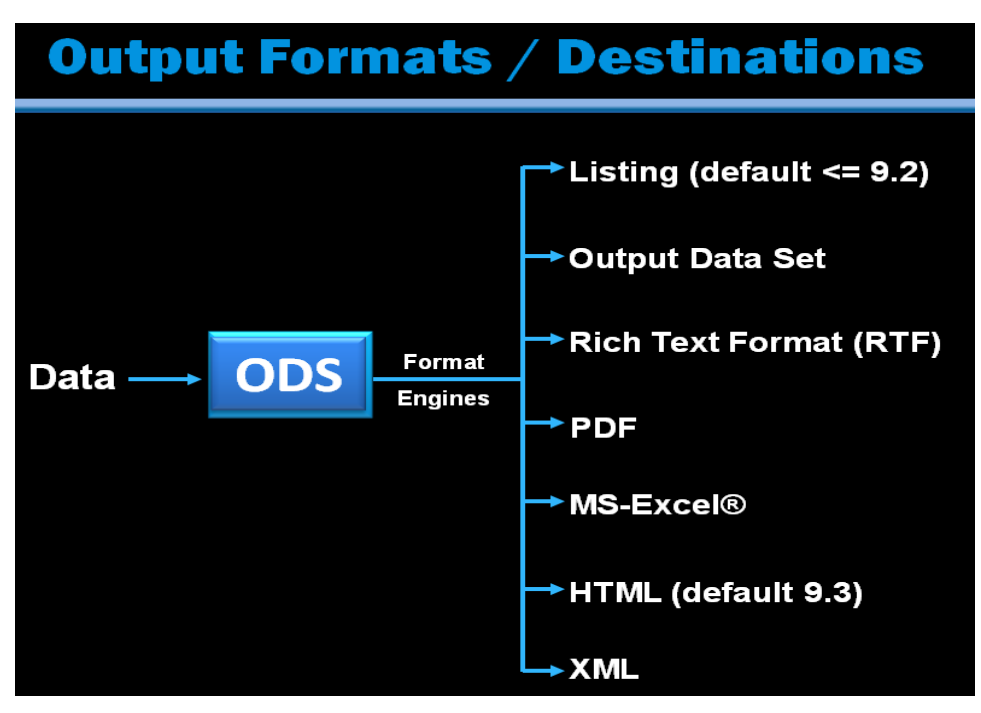

Figure 4. Output Formats / Destinations for SAS users

Refer to the diagram on second page as we consider export details in order, by the diagram numbers:

#### **X1. MOVING JMP INFORMATION TO MICROSOFT RTF/WORD REPORTS**

For Macintosh users, they can drag across the needed rows and columns to copy to the clipboard, and they paste into a Microsoft Word table. This can include the column headings and explanations. Alternatively, you can find JMP export under the FILE panel and choose Microsoft Word, for the Word version you need.

For further processing, JMP users can move their information to a SAS file; then for PC/Windows users the SAS ODS features allow you to move your reports to a Word file for merging into your final presentations.

#### **X2. MOVING JMP INFORMATION TO HTML OUTPUT**

Similar to Microsoft Word files, PC/Windows users can use SAS ODS features to move information to PowerPoint final presentations.

#### **X3. EXPORTING JMP INFORMATION TO EXCEL FILES**

For Macintosh users, they can drag across the needed rows and columns to copy to the clipboard, and they paste into an Excel table. They then double-click on the column headings and type them in.

For PC/Windows users there is a JMP option to export a file using EXPORT under FILE and by selecting Excel Workbook, the JMP output will allow the proper options to be chosen, (\*.xlsx or \*.xls).

#### X4. EXPORTING JMP INFORMATION TO PDF OUTPUT

Under FILE select EXPORT for these optional file formats: Text Export File (\*.txt); CSV (Comma delimited) (\*.csv); TSV (Tab delimited) (\*.tsv); SAS Transport File (\*.xpt); and dBASE Files (\*.dbf, \*.ndx, \*.mdx).

#### **EXPORTING FROM SAS TO JMP**

SAS can easily export data and/or output to JMP. The steps using the SAS Wizard are illustrated in Figures 5 through 12, below.

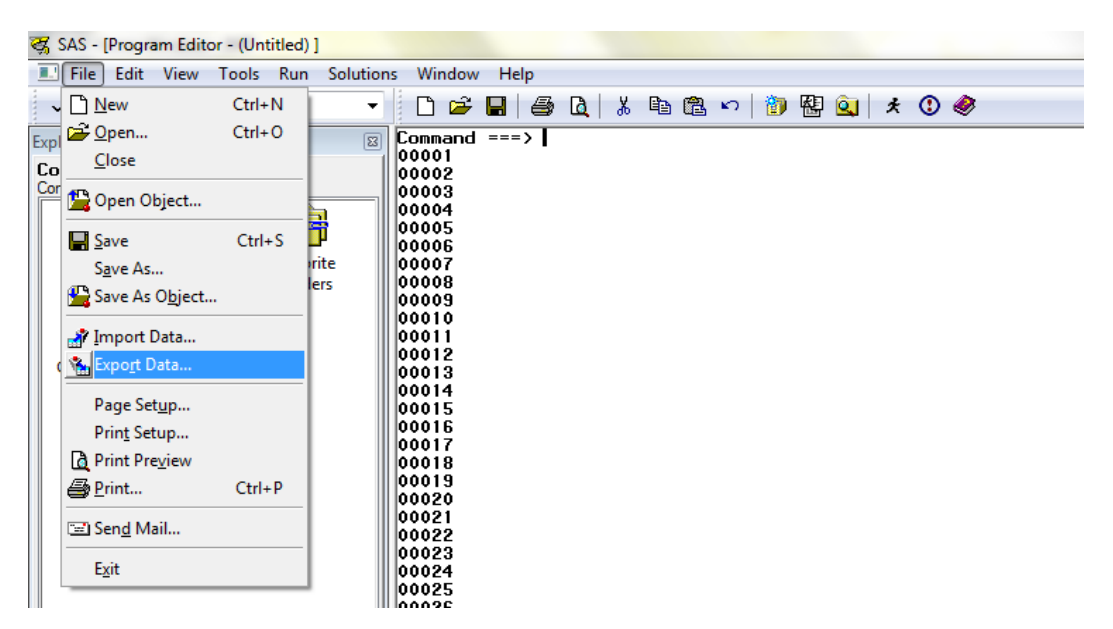

Figure 5. The Export Data Wizard in SAS

| 😽 SAS - [Export Wizard - Select library and me                                                          | mber                                                                                                    | - 0 <u>X</u> |
|----------------------------------------------------------------------------------------------------|----------------------------------------------------------------------------------------------------|--------------|
| I File View Tools Solutions Window                                                                      | Help                                                                                                    | - 8 ×        |
| <ul> <li>✓</li> </ul>                                                                                   | 🗋 🖆 🔳 🖨 🖪 👌 🐘 🛍 🖄 🕬 🎁 🗱 🍳  🛪 🛈 🛷                                                                                                    |              |
| Explorer (2)<br>Conterts of SAS Environment<br>Libraries File Shortcuts Favorite<br>Folders<br>Computer | Choose the source SAS data set:<br>Lbray:<br>MYDATA<br>Member:<br>Movies<br>Export Wizard<br>SAS<br>Export Wizard<br>SAS Source<br>MOVIES DUPS<br>CUSTOMERS<br>LAFLER, KNOWLEDGE, ENGINE<br>LAFLER, KNOWLEDGE, ENGINE<br>LAFLER, KNOWLEDGE, ENGINE<br>LAFLER, KNOWLEDGE, ENGINE<br>LAFLER, KNOWLEDGE, ENGINE<br>LAFLER, KNOWLEDGE, ENGINE<br>LAFLER, ENDOWLES<br>MOVIES<br>MOVIES DUPS<br>MOVIES DUPS<br>MOVIE | Brish        |
| Results Q Explorer                                                                                      | E Log - (Untitled)                                                                                                    |              |
|                                                                                                    | C:\Users\Kirk                                                                                                    |              |

Figure 6. Specify the Data / Output to Export to JMP

| 🐯 SAS - [Export Wizard - Select export type]                                                                                            |                                                                                                    | x   |
|----------------------------------------------------------------------------------------------------|----------------------------------------------------------------------------------------------------|-----|
| E File View Tools Solutions Window                                                                                                    | Help -                                                                                                    | ъ×  |
| ✓ <b>·</b>                                                                                                    | D 🛩 🔳 🖨 🖪 🖁 🖏 🕫 👘 👘 🔛 🧕 🖉                                                                                                    |     |
| Compand ***><br>Content of SAS Environment'<br>Contents of SAS Environment'<br>Libraries File Shortcuts Favorite<br>Folders<br>Computer | SAS         Export Wizard         But it is a construction of the last below.         More the construction of the last below.         More the construction of the last below.     < | T A |
| Results Q Explorer                                                                                                    | 🖾 Output - (Untitled) 🖹 Log - (Untitled) 🔀 Program Editor - (Untitl) 🖼 Export Wizard - Select                                                                                                    |     |
|                                                                                                    | ⊖ C:\Users\Kirk                                                                                                    |     |

Figure 7. Select the Type of Data (JMP) to Export

| 🕳 SAS - [Export Wizard - Select file]                                                                               |                                                                                                    | x  |
|----------------------------------------------------------------------------------------------------|----------------------------------------------------------------------------------------------------|----|
| I File View Tools Solutions Window                                                                                  | Help -                                                                                                    | Б× |
| ✓ ·                                                                                                    | 🗋 🗅 🚅 📕 🖨 🖪 🛝 🖏 🛍 🗠 🖓 🐌 🔐 🤢 🖈 🛈 🛷                                                                               |    |
| Explorer<br>Explorer<br>Contents of SAS Environment'<br>Libraries File Shortcuts<br>Favorite<br>Folders<br>Computer | SAS         Epont Wizard         Select file             Help       Cancel       < Back       Net >       Prehr |    |
| Results QI Explorer                                                                                                 | 🕼 Output - (Untitled) 👘 Log - (Untitled) 🕅 Program Editor - (Untitl) 🍱 Export Wizard - Select                   |    |
|                                                                                                    | ⇒ C\Users\Kirk                                                                                                  |    |

Figure 8. Specify where to Save JMP Export File

| Save As                                                                                                    |                  |                  |   | a     |                       |
|----------------------------------------------------------------------------------------------------|------------------|------------------|---|-------|-----------------------|
| Save in:                                                                                                    | WD Passoo        | + (F·)           | - | a a 🛤 |                       |
|                                                                                                    |                  | . ()             |   |       |                       |
| (Ang                                                                                                    | 📕 Art            |                  |   |       | 🌗 Cheat Sheets        |
| and the second second s | Articles         |                  |   |       | 퉬 Clinical Trials Inf |
| Recent Places                                                                                                    | 🌗 Bikes          |                  |   |       | Clothing              |
|                                                                                                    | 🛯 📗 Binoculars a | nd Telescopes    |   |       | 퉬 Color - Meaning,    |
|                                                                                                    | Biotech Cor      | npanies          |   |       | Coupons               |
| Desister                                                                                                    | Bird Houses      | and Bird Feeders |   |       | Courses               |
| Desktop                                                                                                    | 🌗 Boats and V    | /ater Vehicles   |   |       | Cox Channel Line      |
|                                                                                                    | 🛯 📗 Book Publis  | hers             |   |       | Crossword Puzzle      |
| 6 m 1                                                                                                    | Books            |                  |   |       | 퉬 Del Mar Fair        |
| Libraries                                                                                                    | Bunkers          |                  |   |       | Die Cast Cars         |
|                                                                                                    | 🛯 📗 California C | ontractor        |   |       | Downloads             |
|                                                                                                    | Cancer           |                  |   |       | 퉬 Earthquake Prepi    |
|                                                                                                    | Cars and Tri     | ucks             |   |       | eBooks                |
| Computer                                                                                                    | Cars and Tri     | ucks of Interest |   |       | eRewards              |
|                                                                                                    | Certificates     |                  |   |       | Espresso Machin       |
|                                                                                                    | 4                |                  |   |       |                       |
| Network                                                                                                    |                  |                  |   |       | ,                     |
|                                                                                                    | File name:       | Moviesjmp        |   | -     | Save                  |
|                                                                                                    | Save as type:    | JMP File (*.jmp) |   | •     | Cancel                |
|                                                                                                    |                  |                  |   |       |                       |

Figure 9. Save the JMP Export File as Movies.jmp

| 😋 SAS - [Export Wizard - Select file]                                                                                                    |                                                                                                    |        |
|----------------------------------------------------------------------------------------------------|----------------------------------------------------------------------------------------------------|--------|
| File View Tools Solutions Window                                                                                                    | Help                                                                                                  | - 8 ×  |
| <ul> <li>✓</li> </ul>                                                                                                    | D 🛩 🔳   🚑 🖪   % 📭 🛍 🕫 🖓 👹 🔐 🖉 🖉                                                                       |        |
| Explorer  Connand ===> Corterts of SAS Ervironment Corterts of SAS Ervironment Corterts of SAS Ervironment Corter File Shortcuts Folders Computer | SAS         Export Wizard         Select file             Help       Cancel       < Back       Next > | Divise |
| Results Q Explorer                                                                                                    | 🔝 Output - (Untitled) 🖹 Log - (Untitled) 📧 Program Editor - (Untitl                                   |        |
|                                                                                                    | C:\Users\Kirk                                                                                         |        |

Figure 10. Click the "Finish" Button when complete

| 😽 SAS - [Log - (Untitled) ]                   | A REAR TO A CONTRACT OF A DESCRIPTION OF A DESCRIPTIONO OF A DESCRIPTION OF A DESCRIPTION O |       |
|-----------------------------------------------|----------------------------------------------------------------------------------------------------|-------|
| E File Edit View Tools Solutions              | Window Help                                                                                                    | - 8 × |
| <ul> <li>✓</li> </ul>                         | - 🗋 🖆 🖬 🎒 🔃 🐰 🖻 🛍 🗠 🎁 🔀 🖳 🛪 🕐 🧶                                                                                                    |       |
| Explorer                                      | Command ===>                                                                                                    | ~     |
| Contents of 'SAS Environment'                 | NOTE: "F:\Movies.jmp" file was successfully created.                                                                                                    |       |
|                                               |                                                                                                    |       |
| Libraries File Shortcuts Favorite<br>Folders  |                                                                                                    |       |
|                                               |                                                                                                    |       |
| Computer                                      |                                                                                                    |       |
|                                               |                                                                                                    |       |
|                                               |                                                                                                    |       |
|                                               |                                                                                                    |       |
|                                               |                                                                                                    |       |
|                                               |                                                                                                    |       |
|                                               |                                                                                                    |       |
|                                               | (                                                                                                    | Þ.    |
| Results Q Explorer                            | Output - (Untitled)                                                                                                    |       |
| NOTE: "F:\Movies.jmp" file was successfully o | reated. 🖼 C:\Users\Kirk                                                                                                    |       |

Figure 11. View the SAS Log to verify that the Export was successful

| File Edit Table            | s R | ows Cols Do | DE Analyze Graph Tools      | View W  | indow Help           |      |                    |        |  |
|----------------------------|-----|-------------|-----------------------------|---------|----------------------|------|--------------------|--------|--|
| 📴 🤮 🚰                      | ЖI  | à 🛍 🗎 🤮 😣   |                             | ‱ III ₩ |                      |      |                    |        |  |
| <ul> <li>Movies</li> </ul> | Þ   | ۹ 🔍 💌       |                             |         |                      |      |                    |        |  |
|                            |     |             | Title                       | Length  | Category             | Year | Studio             | Rating |  |
|                            |     | 1           | Brave Heart                 | 177     | Action Adventure     | 1995 | Paramount Pictures | R      |  |
|                            |     | 2           | Casablanca                  | 103     | Drama                | 1942 | MGM / UA           | PG     |  |
|                            |     | 3           | Christmas Vacation          | 97      | Comedy               | 1989 | Warner Brothers    | PG-13  |  |
|                            |     | 4           | Coming to America           | 116     | Comedy               | 1988 | Paramount Pictures | R      |  |
| Columns (6/0)              |     | 5           | Dracula                     | 130     | Horror               | 1993 | Columbia TriStar   | R      |  |
| Title                      |     | 6           | Dressed to Kill             | 105     | Drama Mysteries      | 1980 | Filmways Pictures  | R      |  |
| I ength                    |     | 7           | Forrest Gump                | 142     | Drama                | 1994 | Paramount Pictures | PG-13  |  |
| Category                   |     | 8           | Ghost                       | 127     | Drama Romance        | 1990 | Paramount Pictures | PG-13  |  |
| A Year                     |     | 9           | Jaws                        | 125     | Action Adventure     | 1975 | Universal Studios  | PG     |  |
| Studio                     |     | 10          | Jurassic Park               | 127     | Action               | 1993 | Universal Pictures | PG-13  |  |
| Rating                     |     | 11          | Lethal Weapon               | 110     | Action Cops & Robber | 1987 | Warner Brothers    | R      |  |
|                            |     | 12          | Michael                     | 106     | Drama                | 1997 | Warner Brothers    | PG-13  |  |
|                            |     | 13          | National Lampoon's Vacation | 98      | Comedy               | 1983 | Warner Brothers    | PG-13  |  |
|                            |     | 14          | Poltergeist                 | 115     | Horror               | 1982 | MGM / UA           | PG     |  |
|                            |     | 15          | Rocky                       | 120     | Action Adventure     | 1976 | MGM / UA           | PG     |  |
| Rows                       | Ĵ   | 16          | Scarface                    | 170     | Action Cops & Robber | 1983 | Universal Studios  | R      |  |
| II rows                    | 22  | 17          | Silence of the Lambs        | 118     | Drama Suspense       | 1991 | Orion              | R      |  |
| elected                    | 0   | 18          | Star Wars                   | 124     | Action Sci-Fi        | 1977 | Lucas Film Ltd     | PG     |  |
| xcluded                    | 0   | 19          | The Hunt for Red October    | 135     | Action Adventure     | 1989 | Paramount Pictures | PG     |  |
| lidden                     | 0   | 20          | The Terminator              | 108     | Action Sci-Fi        | 1984 | Live Entertainment | R      |  |
| abelled                    | 0   | 21          | The Wizard of Oz            | 101     | Adventure            | 1939 | MGM / UA           | G      |  |
|                            |     | 22          | Titanic                     | 194     | Drama Romance        | 1997 | Paramount Pictures | PG-13  |  |
|                            |     |             |                             |         |                      |      |                    |        |  |

Figure 12. View the Movies.jmp File

## **EXPORTING FROM SAS TO EXCEL**

Under FILE select SAVE and select the Excel file. The Excel Wizard guides you through the necessary steps choosing the proper options to be selected; columns, rows, column titles; and formulas to be used from the SAS table. The steps using the SAS Wizard are illustrated in Figures 13 through 20, below.

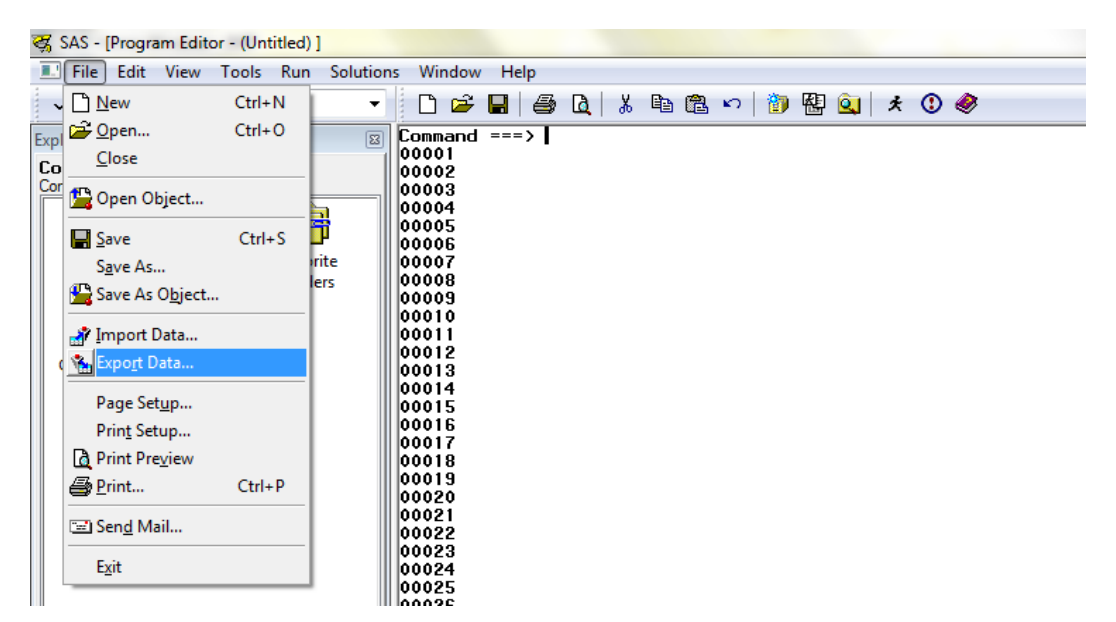

Figure 13. The Export Data Wizard in SAS

| र्द्ध SAS - [Export Wizard - Select library and me                                                                                | imber]                                                                                                    |
|----------------------------------------------------------------------------------------------------|----------------------------------------------------------------------------------------------------|
| E File View Tools Solutions Window                                                                                                | Help - &                                                                                                    |
| ✓                                                                                                    | D 🚅 🔳   🚑 D    🐰 🖻 🛍 🗠   🐌 🔛 Q    🛪 🛈 🛷                                                                                                    |
| Explorer (Contents of SAS Environment)<br>Contents of SAS Environment<br>Libraries File Shortcuts Favorite<br>Folders<br>Computer | Choose the source SAS data set:<br>Library:<br>MYDATA<br>Member:<br>SAS<br>Export Wizard<br>SAS Source<br>SAS Source<br>MOVES<br>ACTORS<br>ACTORS |
| Results Q Explorer                                                                                                    | 🔄 Output - (Untitled) 🖹 Log - (Untitled) 🗷 Program Editor - (Untitl                                                                                                    |
|                                                                                                    | ⇔ C:\Users\Kirk                                                                                                    |

Figure 14. Specify the Data / Output to Export to JMP

| 😽 SAS - [Export Wizard - Select e                                                                                     | export type]                                          |
|----------------------------------------------------------------------------------------------------|-------------------------------------------------------|
| ■ <u>File View Tools Solution</u>                                                                                     | ns <u>W</u> indow <u>H</u> elp                        |
| Explorer<br>Command ===><br>Contents of 'SAS Environment'<br>Libraries File Shortcuts<br>Favorite Computer<br>Folders | SAS       Export to         Export to       Export to |
|                                                                                                    | Help     Cancel     < Back     Next >                 |
| Results Q Explorer                                                                                                    | 🔛 Output - (Untitled)                                 |
|                                                                                                    | C:\Users\Kirk                                         |

Figure 15. Select the Type of Data (Excel) to Export

| File View Tools Solutions                                                                                                    | Window Help                                                                                                    |
|----------------------------------------------------------------------------------------------------|----------------------------------------------------------------------------------------------------|
| ✓                                                                                                    | - 🗋 🖆 🔳 🖨 🔃 🐰 🛍 🛍 🕫 🕫 🕲 😫 😟 🖈 🕐 🛷                                                                                                    |
| Explorer Contents of 'SAS Environment'<br>Contents of 'SAS Environment'<br>Libraries File Shortcuts<br>Favorite Computer<br>Folders | Export Wizard - Select export type         What type of data do you wish to export?         Standard data source         Select a data source from the list below.         *© Connect to MS Excel         Workbook:         Delete the existing file immediately and create a new file for export         OK         Cancel |
| Results                                                                                                    | 🖾 Output - (Untitled)                                                                                                    |
|                                                                                                    |                                                                                                    |

Figure 16. Click "Browse" to tell SAS where to Save the Excel File

| Save As          |                                                                                                    |                                                                                                    |   | Q     | 0.000                                                                                                    |
|------------------|----------------------------------------------------------------------------------------------------|----------------------------------------------------------------------------------------------------|---|-------|----------------------------------------------------------------------------------------------------|
| Save <u>i</u> n: | WD Passpor                                                                                                    | t (F:)                                                                                                    | - | G 🦻 📂 |                                                                                                    |
| Recent Places    | Art<br>Articles<br>Bikes<br>Binoculars a<br>Biotech Cor<br>Bird Houses<br>Boats and W<br>Book Publis<br>Books<br>Bunkers<br>California C<br>Cars and Tr<br>Cars and Tr<br>Cars and Tr<br>Cars and Tr<br>Cars and Tr<br>Cars and Tr<br>Cars and Tr<br>Cars and Tr | nd Telescopes<br>npanies<br>and Bird Feeders<br>fater Vehicles<br>hers<br>ontractor<br>icks<br>icks of Interest | 1 |       | Cheat Sheets<br>Clinical Trials Inf<br>Clothing<br>Color - Meaning,<br>Courses<br>Courses<br>Cox Channel Line<br>Crossword Puzzle<br>Del Mar Fair<br>Die Cast Cars<br>Downloads<br>Earthquake Preps<br>eBooks<br>eRewards<br>Espresso Machin |
|                  | Save as type:                                                                                                    | xls Files (*xls)                                                                                                |   | •     | Cancel                                                                                                    |
|                  |                                                                                                    |                                                                                                    |   |       |                                                                                                    |

Figure 17. Enter the desired Excel File Name and Click "Save"

| 😽 SAS - [Export Wizard - Select                  | table]                                |      |
|--------------------------------------------------|---------------------------------------|------|
| Eile <u>V</u> iew <u>T</u> ools <u>S</u> olution | ons Window Help                       | ×    |
| ~                                                | 🗸 🗋 🚔 📕 🎒 🐧 🐰 🛍 🛍 🕫 🕫 🔡 🚱 🔕 🛛 🛪 🛈 🧶   |      |
| Explorer 🖾                                       |                                       | -    |
| Contents of 'SAS Environment'                    | Assign a name to the exported table:  |      |
|                                                  | Movies from-SAS                       |      |
| Libraries File Shortcuts                         |                                       |      |
|                                                  |                                       |      |
|                                                  |                                       |      |
| Favorite Computer<br>Folders                     | SAS                                   |      |
|                                                  |                                       |      |
|                                                  | Select Table                          |      |
|                                                  |                                       |      |
|                                                  |                                       |      |
|                                                  |                                       |      |
|                                                  | Help Cancel < Back Next > Finish      | ]    |
|                                                  |                                       | Exit |
| Results Q Explorer                               | E Cog - (Untitled) E Log - (Untitled) |      |
|                                                  | C:\Users\Kirk                         |      |

Figure 18. Enter the desired Excel File Name and Click "Next"

| 🐺 SAS - [Log - (Untitled)]                                                                                                    |           |
|----------------------------------------------------------------------------------------------------|-----------|
| E File Edit View Tools Solutions Window Help                                                                                                    | _ 8 ×     |
| \[         \[         \[         \[                                                                                                    |           |
| Explorer Command ===><br>Command ===> NOTE: File "F:\Movies-from-SAS.xls" will be created if the export process s<br>NOTE: "Movies-from-SAS" table was successfully created. | ucceeds . |
|                                                                                                    |           |
| File Shortcuts                                                                                                    |           |
| Favorite<br>Folders                                                                                                    |           |
| Computer                                                                                                    | Ŧ         |
|                                                                                                    | 4         |
| Brogram Editor - (Untitled)                                                                                                    |           |
| NOTE: "Movies-from-SAS" table was successfully created.                                                                                                    | .đ        |

Figure 19. View the SAS Log to verify that the Export was successful

| 🔣 🔄 🔊 🕶 🗁 🖃 👘 Movies-from-SAS [Compatibility Mode] - Microsoft Excel |                             |                                                                                                    |         |  |  |  |  |
|----------------------------------------------------------------------|-----------------------------|----------------------------------------------------------------------------------------------------|---------|--|--|--|--|
| Fi                                                                   | le Home Insert Page         | ayout Formulas Data Review View JMP 🛆 🧃                                                                                                    | 22 5 (  |  |  |  |  |
|                                                                      | MS Sans Serif 👻 10 🔹        | $\equiv$ $\equiv$ $\equiv$ $\equiv$ $\subseteq$ $\subseteq$ $\subseteq$ $\subseteq$ $\subseteq$ $\subseteq$ $\subseteq$ $\subseteq$ $\subseteq$ $\subseteq$ | - 27-   |  |  |  |  |
|                                                                      | B T U T A A                 | E ≡ ≡ = = - \$ - % - •                                                                                                    | - 24    |  |  |  |  |
| Pas                                                                  | te 🧭 🖂 🖉 🗛 🗛 –              | Styles                                                                                                    |         |  |  |  |  |
| - 🍼 🖻 - 🍄 - 🗛 -                                                      |                             |                                                                                                    |         |  |  |  |  |
| Clip                                                                 | board G Font                | Alignment 🖾 Number 🖾 🛛 Cells Ed                                                                                                    | liting  |  |  |  |  |
|                                                                      | A24 👻 🤄                     | fx                                                                                                    | ~       |  |  |  |  |
|                                                                      | A                           | B C D E                                                                                                    | F 🚍     |  |  |  |  |
| 2                                                                    | Brave Heart                 | 177 Action Adventure 1995 Paramount Pictures                                                                                                    | R T     |  |  |  |  |
| 3                                                                    | Casablanca                  | 103 Drama 1942 MGM / UA                                                                                                    | PG      |  |  |  |  |
| 4                                                                    | Christmas Vacation          | 97 Comedy 1989 Warner Brothers                                                                                                    | PG-13   |  |  |  |  |
| 5                                                                    | Coming to America           | 116 Comedy 1988 Paramount Pictures                                                                                                    | R       |  |  |  |  |
| 6                                                                    | Dracula                     | 130 Horror 1993 Columbia TriStar                                                                                                    | R       |  |  |  |  |
| 7                                                                    | Dressed to Kill             | 105 Drama Mysteries 1980 Filmways Pictures                                                                                                    | R       |  |  |  |  |
| 8                                                                    | Forrest Gump                | 142 Drama 1994 Paramount Pictures                                                                                                    | PG-13   |  |  |  |  |
| 9                                                                    | Ghost                       | 127 Drama Romance 1990 Paramount Pictures                                                                                                    | PG-13   |  |  |  |  |
| 10                                                                   | Jaws                        | 125 Action Adventure 1975 Universal Studios                                                                                                    | PG      |  |  |  |  |
| 11 Jurassic Park                                                     |                             | 127 Action 1993 Universal Pictures                                                                                                    | PG-13   |  |  |  |  |
| 12                                                                   | Lethal Weapon               | 110 Action Cops & Robber 1987 Warner Brothers                                                                                                    | R =     |  |  |  |  |
| 13 Michael                                                           |                             | 106 Drama 1997 Warner Brothers                                                                                                    | PG-13   |  |  |  |  |
| 14                                                                   | National Lampoon's Vacation | 98 Comedy 1983 Warner Brothers                                                                                                    | PG-13   |  |  |  |  |
| 15                                                                   | Poltergeist                 | 115 Horror 1982 MGM / UA                                                                                                    | PG      |  |  |  |  |
| 16                                                                   | Rocky                       | 120 Action Adventure 1976 MGM / UA                                                                                                    | PG      |  |  |  |  |
| 17                                                                   | Scarface                    | 170 Action Cops & Robber 1983 Universal Studios                                                                                                    | R       |  |  |  |  |
| 18                                                                   | Silence of the Lambs        | 118 Drama Suspense 1991 Orion                                                                                                    | R       |  |  |  |  |
| 19                                                                   | Star Wars                   | 124 Action Sci-Fi 1977 Lucas Film Ltd                                                                                                    | PG      |  |  |  |  |
| 20 The Hunt for Red October                                          |                             | 135 Action Adventure 1989 Paramount Pictures                                                                                                    | PG      |  |  |  |  |
| 21                                                                   | The Terminator              | 108 Action Sci-Fi 1984 Live Entertainment                                                                                                    | R       |  |  |  |  |
| 22 The Wizard of Oz                                                  |                             | 101 Adventure 1939 MGM / UA                                                                                                    | G       |  |  |  |  |
| 23 Titanic                                                           |                             | 194 Drama Romance 1997 Paramount Pictures                                                                                                    | PG-13 🔽 |  |  |  |  |
| 14 4                                                                 | Movies_from_SAS             |                                                                                                    | ▶ 1     |  |  |  |  |
| Rea                                                                  | dy                          |                                                                                                    |         |  |  |  |  |

Figure 20. View the Movies.xls File

#### SUMMARY AND CONCLUSION

We have shown the ease with which modern JMP and SAS software moves files, importing and exporting. The Excel Wizard helps with prompts to obtain desired transfer. Since JMP is a product of SAS Institute, swift and effective transfer is not unexpected.

The accompanying PowerPoint presentation for this paper moves an Excel file into JMP for visualization and analytics such as, design of experiments and regression, then the information is moved to SAS for further modeling and display, then output by ODS Statistical Graphics to compare with the JMP output for the initial modeling by JMP.

#### REFERENCES

DelGobbo, Vince (2012), "An Introduction to Creating Multi-Sheet Microsoft Excel Workbooks the Easy Way with SAS", <u>http://support.sas.com/resources/papers/proceedings12/150-2012.pdf</u>.

Goos, Peter and Bradley Jones (2012), Optimal Design of Experiments: A Case Study Approach, SAS Press.

Lafler, Kirk Paul (2012), "Exploring Popular Topics for SAS and Microsoft Users", SAS Users of Oregon Conference, Software Intelligence Corporation, <u>http://www.sascommunity.org/wiki/Proceedings from the SAS Users of Oregon Conference 2012</u>

Lafler, Kirk Paul (2012), "Quick Results with Output Delivery System (ODS)", North East SAS Users Group, Software Intelligence Corporation, <u>http://www.nesug.org/Proceedings/nesug12/hw/hw02.pdf</u>.

SAS<sup>®</sup> Online Documentation (2013), "Benefits of Using the SAS Add-In for Microsoft Office", SAS Institute.

SAS<sup>®</sup> Online Documentation, "File Format-Specific Reference for the IMPORT and EXPORT Procedures", SAS Institute, 2013.

#### ACKNOWLEDGMENTS

The authors thank the excellent MWSUG leadership for the annual MWSUG Conference: Cindy Lee, Craig Wildeman; the MWSUG 2014 Conference Committee; and volunteers who make the MWSUG annual meeting a joy and a delight.

#### **TRADEMARK CITATIONS**

SAS and all other SAS Institute Inc. product or service names are registered trademarks or trademarks of SAS Institute Inc. in the USA and other countries. <sup>®</sup> indicates USA registration. Excel is the registered trademark of Microsoft Corporation, Redmond, WA, USA. Other brand and product names are trademarks of their respective companies.

#### **ABOUT THE AUTHORS**

Charles Edwin Shipp is founder of Consider Consulting Corporation, and has been using SAS and JMP software since 1980. Charlie is credited in the original JMP manual for his roles in the early days. He has written more than two hundred papers, been an invited speaker at more than one hundred SAS and JMP events, and is the recipient of 14 "Best" contributed paper and poster awards. He co-authored four books including Google® Search Complete! (Odyssey Press, 2014) and Quick Results with SAS/GRAPH Software (SAS Press, 1995). He is currently involved as an eBook author, course and iPhone App developer, and member of the sasCommunity.org Advisory Board.

Kirk Paul Lafler is senior consultant and founder of Software Intelligence Corporation and has been programming in SAS since 1979. He is a SAS Certified Professional, applications developer, data scientist, SAS Institute Alliance Member (1996 – 2002), sasCommunity.org emeritus advisory board member, and provider of IT consulting services and training to SAS users around the world. As an author of six books including Google® Search Complete! (Odyssey Press. 2014), PROC SQL: Beyond the Basics Using SAS, Second Edition (SAS Institute. 2013) and PROC SQL: Beyond the Basics Using SAS (SAS Institute. 2004), he has written more than five hundred peer-reviewed papers, been an Invited speaker at four hundred-plus SAS International, regional, special-interest, local and in-house user group conferences/meetings, and is the recipient of 23 "Best" contributed paper, HOW, and poster awards.

Charles Edwin Shipp Senior Consultant, Programmer, Trainer and Author Consider Consulting Corporation E-mail: <u>CharlieShipp@aol.com</u> LinkedIn: <u>http://www.linkedin.com/in/CharlieShipp</u> Twitter: @ShippAhoy Kirk Paul Lafler Senior Consultant, Application Developer, Trainer and Author Software Intelligence Corporation E-mail: <u>KirkLafler@cs.com</u> LinkedIn: <u>http://www.linkedin.com/in/KirkPaulLafler</u> Twitter: @sasNerd